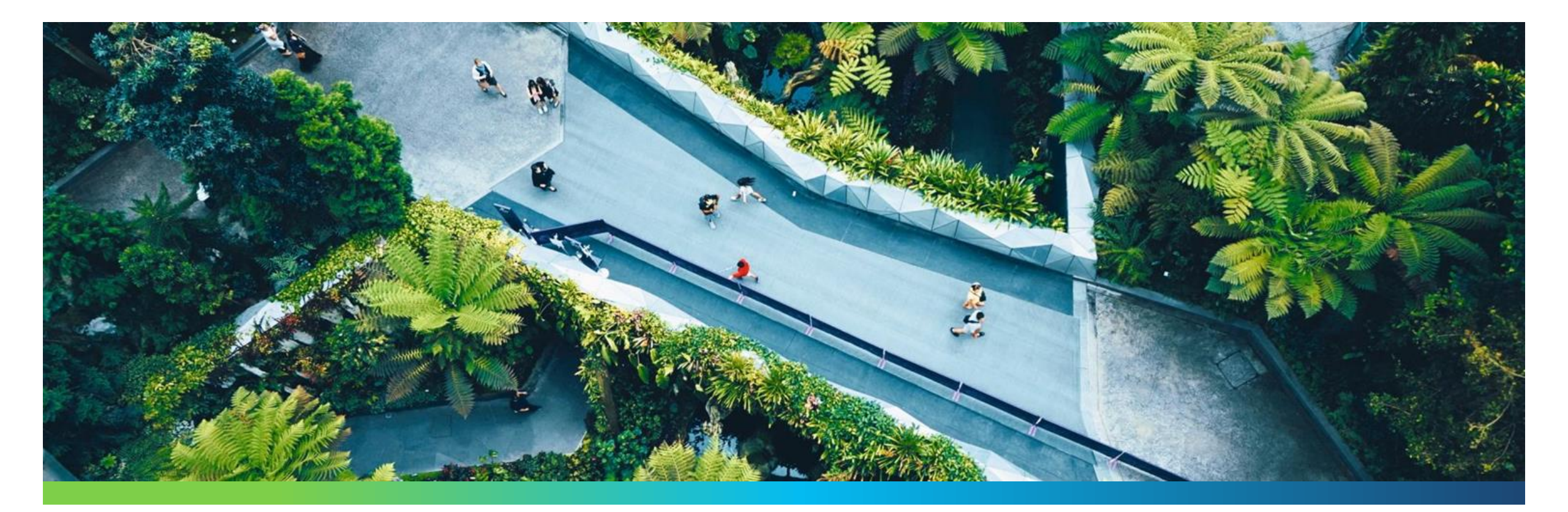

# Safety & Security System S3 Contratistas

Manual de Uso y Proceso de Ingreso

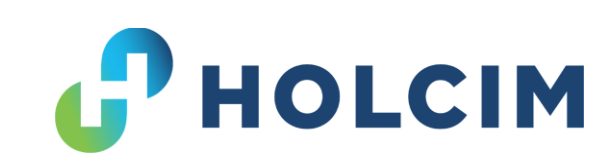

#### Página S3 Contratistas

#### Link de acceso: https://s3.holcimecuador.com

Importante: Acceda a la página con Google Chrome, con los demás navegadores se han reportado novedades.

| nttps://s3.holcimecuador.c | om/Acceso/Login                                 | ☆ |
|----------------------------|-------------------------------------------------|---|
|                            | <b>HOLCIM</b><br>S <sup>3</sup> CONTRATISTA     |   |
|                            | Direccion de email                              |   |
|                            | Contraseña                                      |   |
|                            | Ingresar<br>Solicitar un usuario de contratista |   |

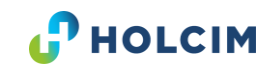

### Términos y condiciones del S3 Contratista

#### Términos y Condiciones

Usted acuerda subir a la plataforma S<sup>3</sup> Contratistas información legible, verídica, sustentable y responsable de cada uno de los trabajadores de su compañía con el fin de poder realizar actividades dentro de las instalaciones de Holcim Ecuador. En caso de llegar a ser necesario, Holcim Ecuador revisará a detalle la información subida.

#### Leido

**Importante**: Toda la información cargada en el S3 es auditable y revisada de forma planificada. Los contratistas están en la responsabilidad de cargar información verídica y en caso que se llegue a descubrir falsificación o anomalías, se levantará un proceso de balance de consecuencias.

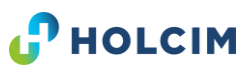

### ¿Cómo crear un usuario en S3?

| S³              | CONTRATI | STA     |
|-----------------|----------|---------|
| Direccion de em | ail      |         |
| Contraseña      |          |         |
|                 |          | Ingresa |

| Solicitud de                 | creaccion de usuario  |  |
|------------------------------|-----------------------|--|
| ombres                       | Apellidos             |  |
| dentificacion                | Email                 |  |
| Ruc de la empresa            | Cargo                 |  |
| Contraseña                   | Confirmar Contraseña  |  |
| <u>érminos y Condiciones</u> | Crear                 |  |
| <u>Ya ter</u>                | ngo una cuenta activa |  |

#### ¿Cómo crear un usuario en S3?

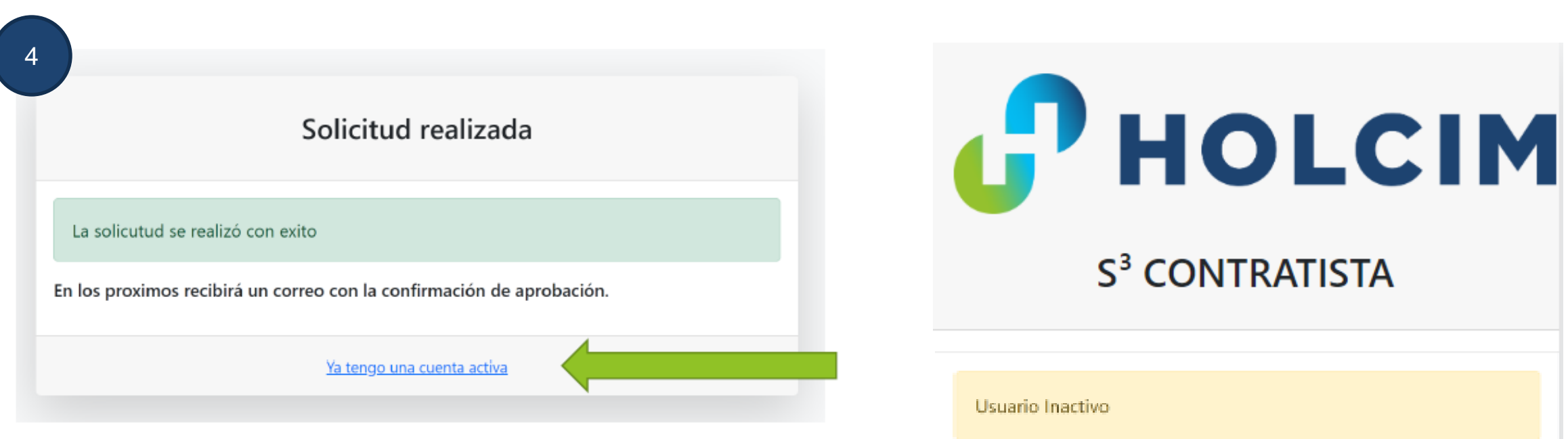

**Importante**: no llegará un correo de confirmación, el usuario se activa automáticamente después de 24 horas.

**Recomendación:** ingresar pasadas las 24 horas con su usuario a la plataforma.

| 5                                         | Ingresar |
|-------------------------------------------|----------|
| Contraseña                                |          |
| Direccion de email<br>PRUEBA@PRUEBAS3.COM |          |
| Usuario Inactivo                          |          |

#### ¿Cuántos usuarios se pueden crear?

Las empresas pueden tener tantos usuarios como deseen, no contamos con un límite de usuarios.

Si cuenta con problemas para el ingreso por favor contáctese con la Key User de S3 de Holcim: <u>margarita.saenz@holcim.com</u>

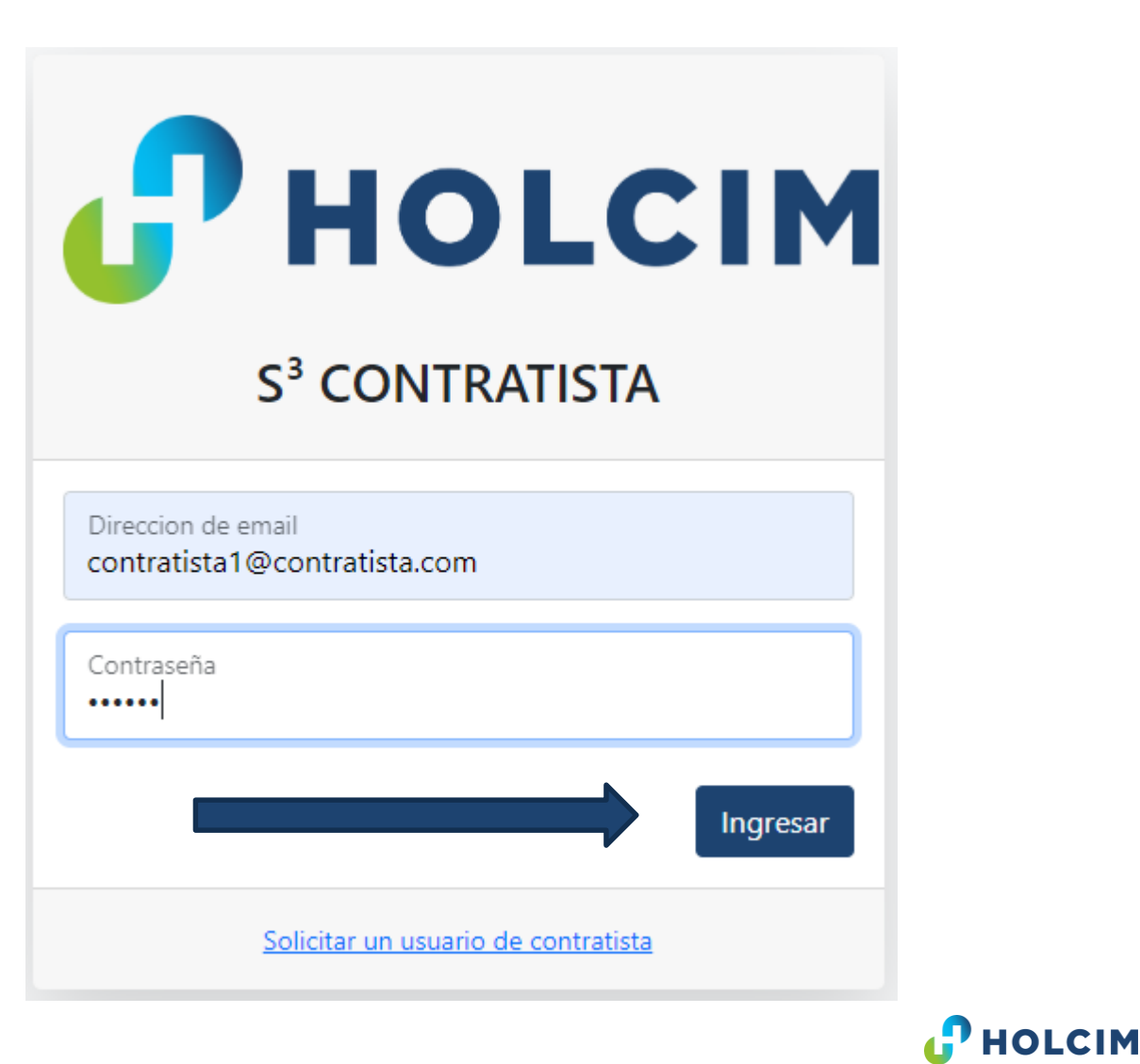

#### Menú principal S3 Contratistas

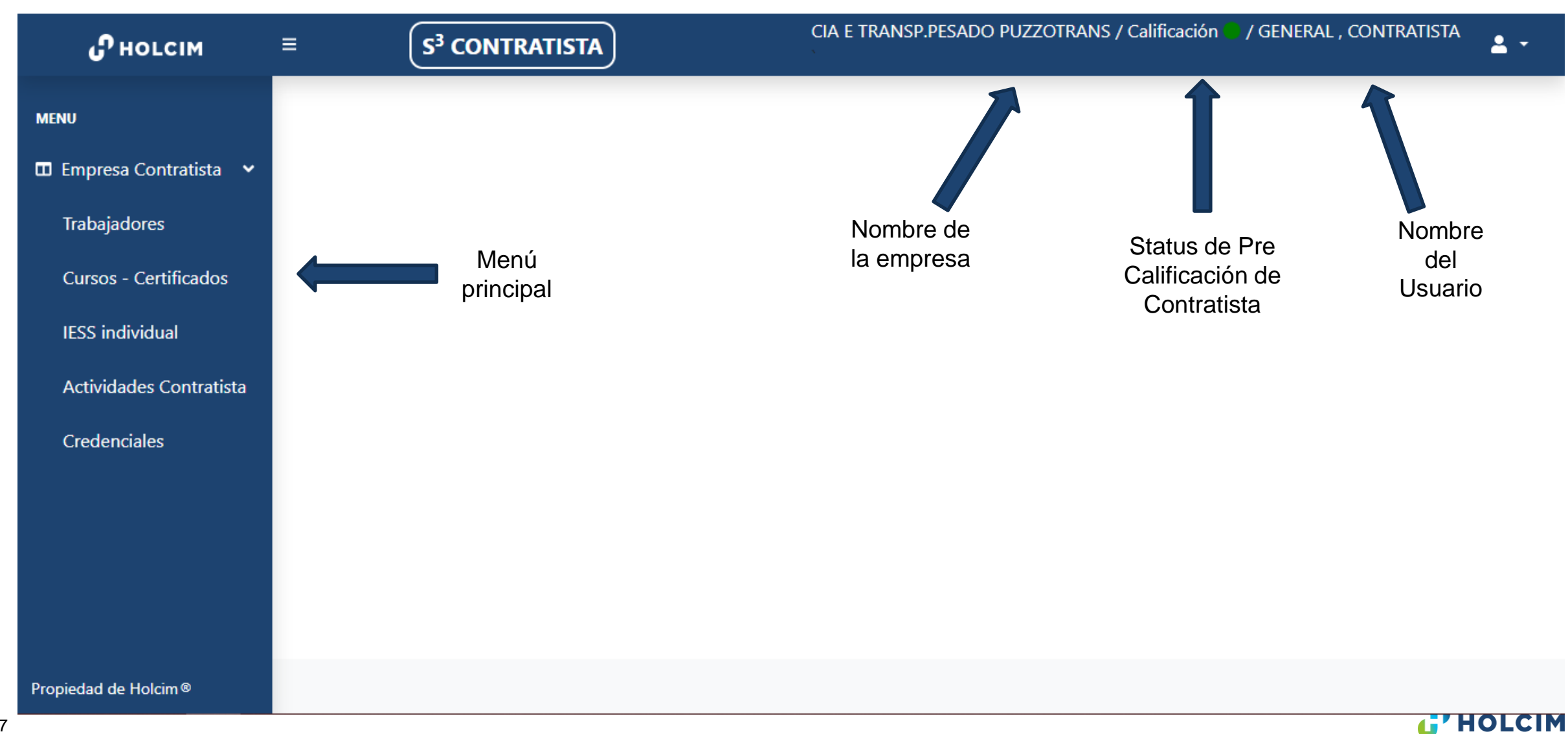

# ¿Qué significa el círculo en la parte superior?

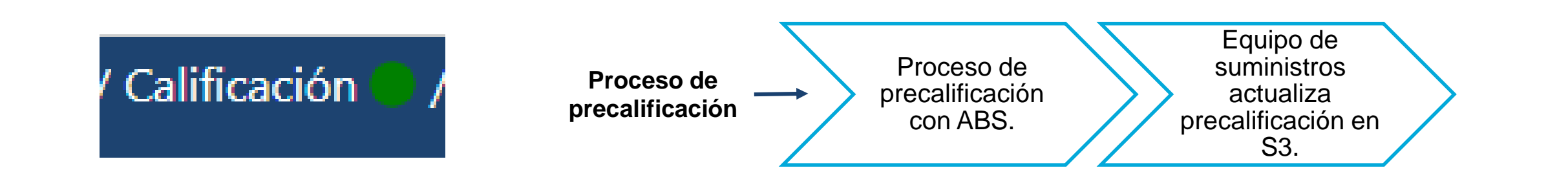

El círculo representa el estatus de la precalificación de la empresa.

- Cuando el círculo está verde la precalificación está al día.
- Cuando el círculo está amarillo la precalificación está a 90 días de expirar.
- Cuando el círculo está rojo la precalificación está expirada.

La precalificación es un requisito que debe ser actualizado anualmente en el portal de ABS. Para solicitar la precalificación debe contactarse al siguiente correo: <u>p2p-precalificacion@holcim.com</u>.

**Importante:** las plataforma de ABS y S3 son plataformas que no están enlazadas y son manejadas por áreas distintas. Precalificación es un proceso liderado por el equipo de Suministros en conjunto con ABS.

Una vez culminada la precalificación con ABS, debe notificar al correo <u>lissette.jimenez@holcim.com</u> para solicitar la actualización su precalificación en S3 Contratistas.

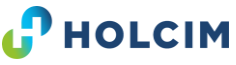

# Módulo: Trabajadores

| Сногсім                                      | ≡ ( <b>S<sup>3</sup> C</b>            | ONTRATISTA        | MALDONADO CARDEN                    | IAS JUAN CARLOS / Calificación 🕒 , | / Castro Ca                | STRO , JUAN     |
|----------------------------------------------|---------------------------------------|-------------------|-------------------------------------|------------------------------------|----------------------------|-----------------|
| MENU<br>III Empresa Contratista 🗸            | <b>Trabaja</b><br>Inicio / Trabajador | dores             |                                     | Par<br>registr<br>nuev<br>trabajao | a<br>o de 📃<br>os<br>lores | Nuev            |
| Trabajadores                                 | 🖽 Lista de traba                      | jadores           |                                     |                                    |                            |                 |
| Cursos - Certificados                        |                                       |                   |                                     |                                    |                            |                 |
| IESS individual                              |                                       | Editar info       | rmación                             |                                    | Buscar:                    |                 |
| Actividades Contratista                      | Acción                                | Identificación î↓ | Nombre î↓                           | Empresa î↓                         | Genero ᡝ                   | Nacionalidad ↑↓ |
| Visualizar<br>detalles                       |                                       | 0951911924        | MALIZA MENDEZ , ANGEL DE JESUS      | MALDONADO CARDENAS JUAN<br>CARLOS  | Masculino                  | Vacío           |
| Visualizar<br>competencias<br>del trabajador |                                       | 0923478366        | PILLAJO YAGUAL , JAVIER ANDRES      | MALDONADO CARDENAS JUAN<br>CARLOS  | Masculino                  | Vacío           |
|                                              |                                       | 0927624676        | MALDONADO MONTES , CARLOS<br>MOISES | MALDONADO CARDENAS JUAN<br>CARLOS  | Masculino                  | Vacío           |

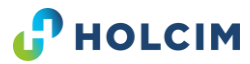

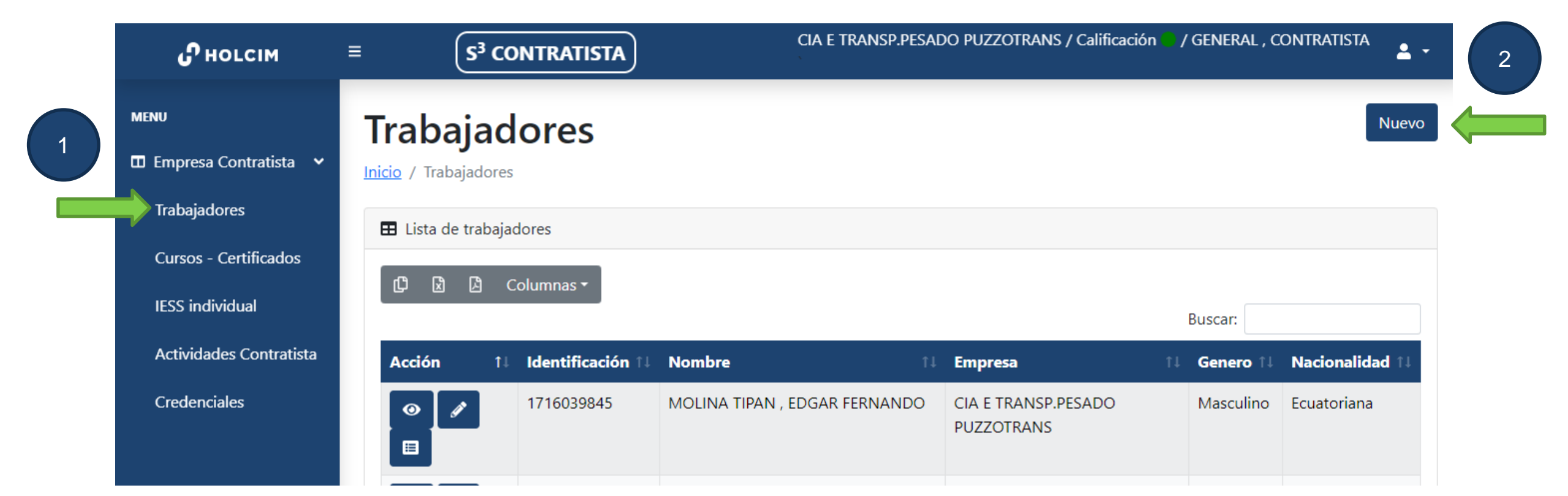

Dé click en el orden que se presenta en la imagen:

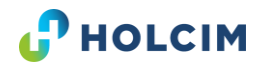

#### Nuevo Trabajador

Inicio / Nuevo trabajador

| Nombres                           |   | Apellidos                   |   |
|-----------------------------------|---|-----------------------------|---|
| Identificacion                    |   | Nacionalidad<br>Seleccionar | ~ |
| Fecha de Nacimiento<br>dd/mm/aaaa |   | Genero<br>Seleccionar       | ~ |
| Tipo<br>Seleccionar               | ~ | Estado<br>Activo            | ~ |

Contacto V

Debe completar **TODOS** los campos para registrar al personal nuevo, caso contrario la información no se guardará.

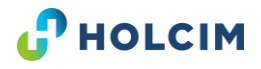

| tos Personales 🗸                                                     |                                            |   |
|----------------------------------------------------------------------|--------------------------------------------|---|
| Seleccionar                                                          |                                            |   |
| Contratista Categoría 1<br>Lonero<br>Chofer                          | Apellidos                                  |   |
| Proveedor<br>Transporte Pesado<br>Contratista Categoría 2            | Nacionalidad<br>Seleccionar                | ~ |
| Contratista Categoría 3<br>Contratista Categoría 4<br>Subcontratista | Genero<br>Seleccionar                      | ~ |
| Tipo<br>Seleccionar                                                  | <ul> <li>Estado</li> <li>Activo</li> </ul> | ~ |

#### ¿Qué tipo debo escoger y cuándo seleccionarlo?

- Contratista Categoría 1: empresas que trabajan por un máximo de dos días y no realizan trabajos peligrosos.
- Contratista Categoría 2: empresas de servicios complementarios.
- Contratista Categoría 3: empresas que realizan trabajos peligrosos.
- Contratista Categoría 4: empresas transportistas.
- Subcontratista: personal que no factura a Holcim pero trabaja a nombre de la empresa Contratista precalificada.
- Las demás opciones no deben ser seleccionadas.

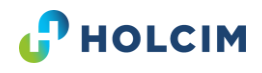

| Documentación 🗸        |                        |             |
|------------------------|------------------------|-------------|
| Cedula del trabajador  |                        |             |
| Seleccionar archivo    | Ninguno archivo selec. |             |
| Foto del trabajador    |                        |             |
| Seleccionar archivo    | Ninguno archivo selec. |             |
| Acuerdo de confidenci  | alidad                 |             |
| Seleccionar archivo    | Ninguno archivo selec. | 🗈 Descargar |
| Certificado de vacunac | ion Covid-19           |             |
| Seleccionar archivo    | Ninguno archivo selec. |             |
| Antecedentes penales   |                        |             |
| Seleccionar archivo    | Ninguno archivo selec. |             |

Importante: La siguiente documentación es obligatoria de cargar por cada trabajador. En caso que haya intentado grabar la información y esta no se guarde, debe contactarse con la Key User del S3.

#### Aspectos importantes en la creación de personal

Si al crear una persona en S3 aparece un error, se puede deber a las siguientes razones:

Se encuentra afiliado a otra empresa o se encuentra bloqueado para ingreso a Holcim.

Para los casos en que la persona se encuentre afiliado a otra empresa se deberá enviar la siguiente documentación vía correo al key ser del S3 para realizar el cambio:

- Historial del IESS
- Carta de desvinculación de la empresa anterior.

Ojo: En los casos que la persona trabaje como servicios prestados (de manera independiente) se lo debe inactivar inmediatamente de la plataforma cuando ya no trabaje más en la empresa.

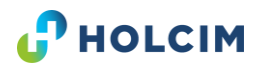

#### ¿Por qué contamos con un acuerdo de confidencialidad?

| Autorización de Uso de Información Personal                                                   | Autorización de Uso d                                                                                                    |
|-----------------------------------------------------------------------------------------------|----------------------------------------------------------------------------------------------------|
| Por medio de la presente, confiere la presente autorización para que (nombre de la empresa)en | <ul> <li>La finalidad del documen<br/>previo, expreso e inform<br/>los datos personales<br/>plataforma S3 de Holcim.</li> <li>Información como nom<br/>médicos, etc., son datos<br/>contar con una autoriza<br/>registrarlos y evitar multa</li> <li>Los datos personales ing<br/>serán utilizados exclus<br/>ingresos del personal C<br/>de Holcim, de forma resp<br/>personas involucradas er</li> </ul> |
|                                                                                               |                                                                                                    |

#### Autorización de Uso de Información Personal

- La finalidad del documento es tener un consentimiento previo, expreso e informado sobre el alojamiento de los datos personales de los Contratistas en la plataforma S3 de Holcim.
- Información como nombre, cédula, género, datos médicos, etc., son datos personales y es importante contar con una autorización previa del usuario para registrarlos y evitar multas de parte de la autoridad.
- Los datos personales ingresados en la plataforma S3 serán utilizados exclusivamente para permitir los ingresos del personal Contratista a las instalaciones de Holcim, de forma responsable por la empresa y las personas involucradas en el proceso.

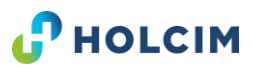

### ¿Cómo editar la información de un trabajador?

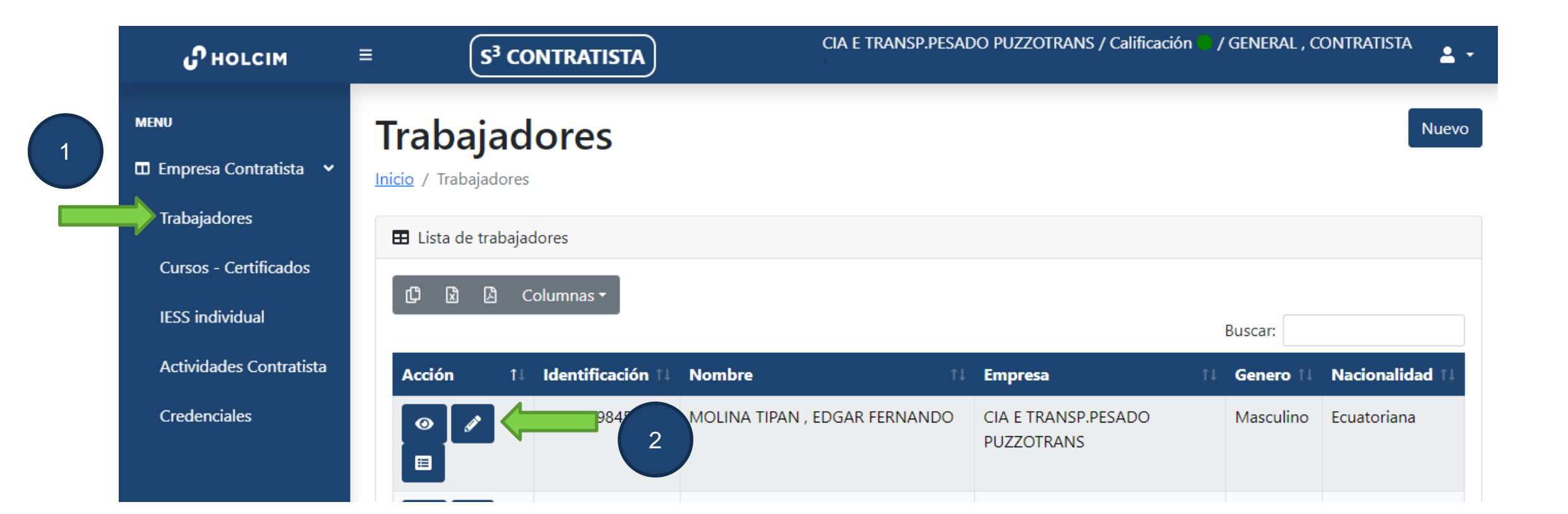

Dé click en el orden que se presenta en la imagen:

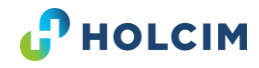

#### ¿Cómo editar la información de un trabajador?

| பிногсім                  | $\equiv \qquad \qquad \qquad \qquad \qquad \qquad \qquad \qquad \qquad \qquad \qquad \qquad \qquad \qquad \qquad \qquad \qquad \qquad \qquad$ | MALDONADO CARDENAS JUAN CARLOS / Calificación | / CASTRO CASTRO , JUAN | <b>±</b> - |
|---------------------------|----------------------------------------------------------------------------------------------------|-----------------------------------------------|------------------------|------------|
| MENU  Empresa Contratista | Editar - Ficha Trabajador<br>Inicio / Editar - Ficha Trabajador                                                                               |                                               |                        |            |
|                           | Datos Personales 🗸                                                                                                    |                                               |                        |            |
|                           | Contacto 🗸                                                                                                    |                                               |                        |            |
|                           | Salud y Seguro 🗸                                                                                                    |                                               |                        |            |
|                           | Contacto Emergencia 🗸                                                                                                    |                                               |                        |            |
|                           | Documentación 🗸                                                                                                    |                                               |                        |            |
|                           |                                                                                                    |                                               | Gu                     | ardar      |
| Propiedad de Holcim®      |                                                                                                    |                                               |                        |            |

Debe editar **TODA** la información para que el sistema guarde la información.

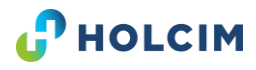

### ¿Cómo eliminar a un trabajador de la nómina?

#### Editar - Ficha Trabajador

Inicio / Editar - Ficha Trabajador

|                                   | B Guardar                                      |
|-----------------------------------|------------------------------------------------|
| Datos Personales 🗸                |                                                |
|                                   |                                                |
| RUC Contratista 0591722387001     | Razon Social<br>CIA E TRANSP.PESADO PUZZOTRANS |
| Nombres<br>EDGAR FERNANDO         | Apellidos<br>MOLINA TIPAN                      |
| Identificacion<br>1716039845      | Nacionalidad ~                                 |
| Fecha de Nacimiento<br>dd/mm/aaaa | GeneroSeleccionar Ý                            |
| Tipo<br>Seleccionar               | Estado<br>Activo                               |
| Extranjero                        |                                                |

- 1. Siga los pasos de la lámina 16.
- 2. En la sección "Estado", seleccione la opción "Inactivo" y guarde la información.
- 3. El trabajador automáticamente dejará de aparecer en su nómina.

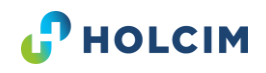

# ¿Cómo saber qué documentación tiene cargado el trabajador?

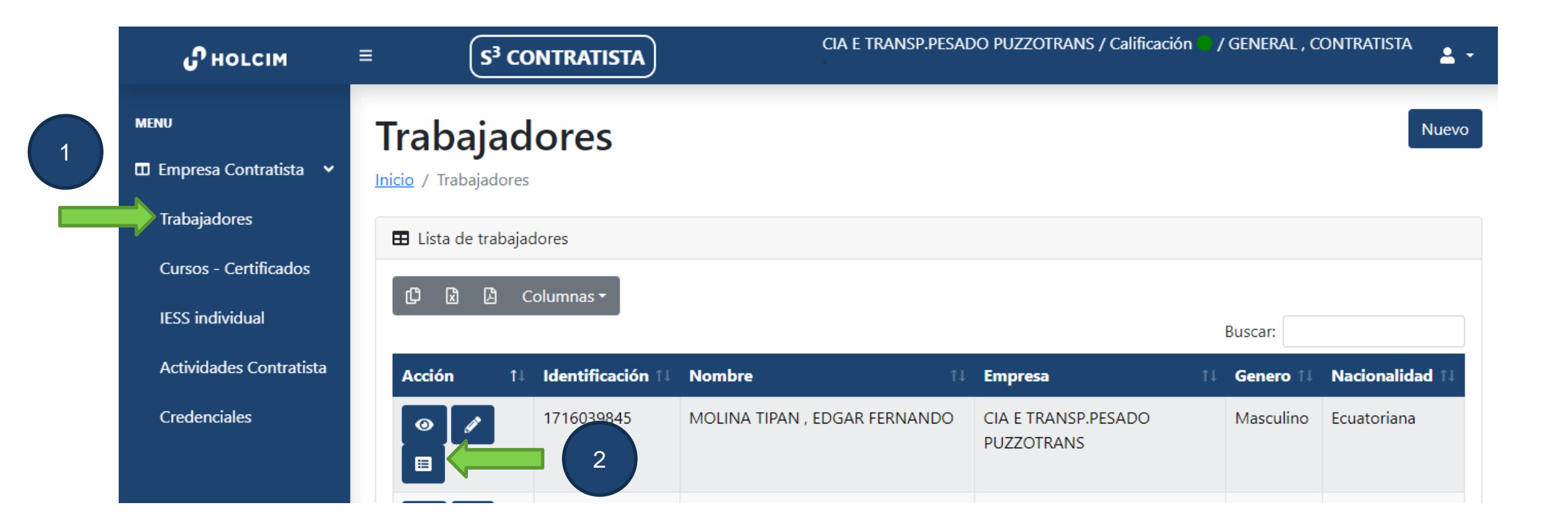

Dé click en el orden que se presenta en la imagen.

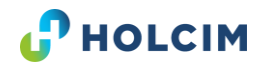

### ¿Cómo saber qué documentación tiene cargado el trabajador?

En esta opción puede revisar todos los documentos que son cargados en S3. Debe tener en cuenta que los documentos deben cuadrar con las competencias de la matriz de competencias H&S.

| сім 🗄      | ≡ S <sup>3</sup> CONTRATISTA                                                           | MALDONADO CARDE                                                  | NAS JUAN CARLOS / Calificación 🛑 / C/                                                                                               | ASTRO CASTRO , JUAN                                      |
|------------|----------------------------------------------------------------------------------------|------------------------------------------------------------------|----------------------------------------------------------------------------------------------------|----------------------------------------------------------|
| tratista 🗸 | Estado Documentos<br>Inicio / Estado Documentos Activos -                              | os Activos - Trabajado<br>Trabajador                             | or                                                                                                    |                                                          |
|            | Documentos Generales 🗸                                                                 |                                                                  |                                                                                                    |                                                          |
|            | Certificados Vigentes 🗸                                                                |                                                                  |                                                                                                    |                                                          |
|            |                                                                                        |                                                                  |                                                                                                    |                                                          |
|            | Documento                                                                              | Planta                                                           | Fecha Caducidad                                                                                                    | Estado                                                   |
|            | Documento<br>INDUCCIÓN A PLANTA                                                        | Planta<br>PLANTA PASCUALES                                       | Fecha Caducidad<br>18/4/2023 12:40:15                                                                                               | Estado                                                   |
|            | Documento<br>INDUCCIÓN A PLANTA<br>INDUCCIÓN A PLANTA                                  | Planta       PLANTA PASCUALES       PLANTA GYE                   | Fecha Caducidad           18/4/2023 12:40:15           18/4/2023 12:40:52                                                           | Estado<br>$\overline{\bigcirc}$<br>$\overline{\bigcirc}$ |
|            | Documento<br>INDUCCIÓN A PLANTA<br>INDUCCIÓN A PLANTA<br>INDUCCIÓN A PLANTA            | Planta       PLANTA PASCUALES       PLANTA GYE       SAN EDUARDO | Fecha Caducidad           18/4/2023 12:40:15           18/4/2023 12:40:52           18/4/2023 12:41:03                              | Estado                                                   |
|            | Documento<br>INDUCCIÓN A PLANTA<br>INDUCCIÓN A PLANTA<br>INDUCCIÓN A PLANTA<br>MEDEVAC | Planta       PLANTA PASCUALES       PLANTA GYE       SAN EDUARDO | Fecha Caducidad           18/4/2023 12:40:15           18/4/2023 12:40:52           18/4/2023 12:41:03           10/11/2022 0:00:00 | Estado                                                   |

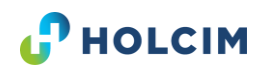

#### Módulo: Cursos – Certificados ¿Cómo cargar documentos de los trabajadores?

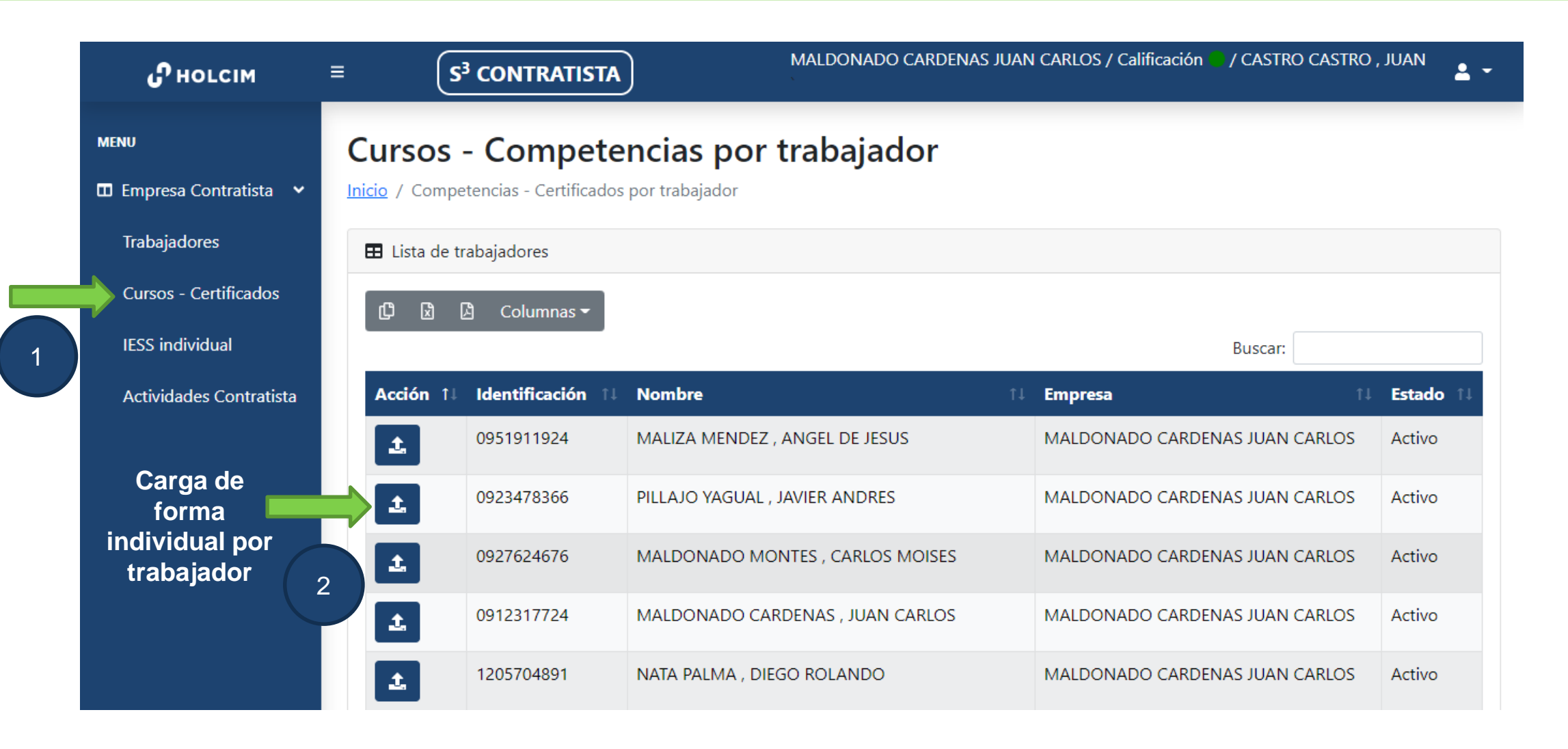

Dé click en el orden que se presenta en la imagen.

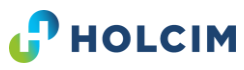

#### ¿Cómo cargar documentos de los trabajadores?

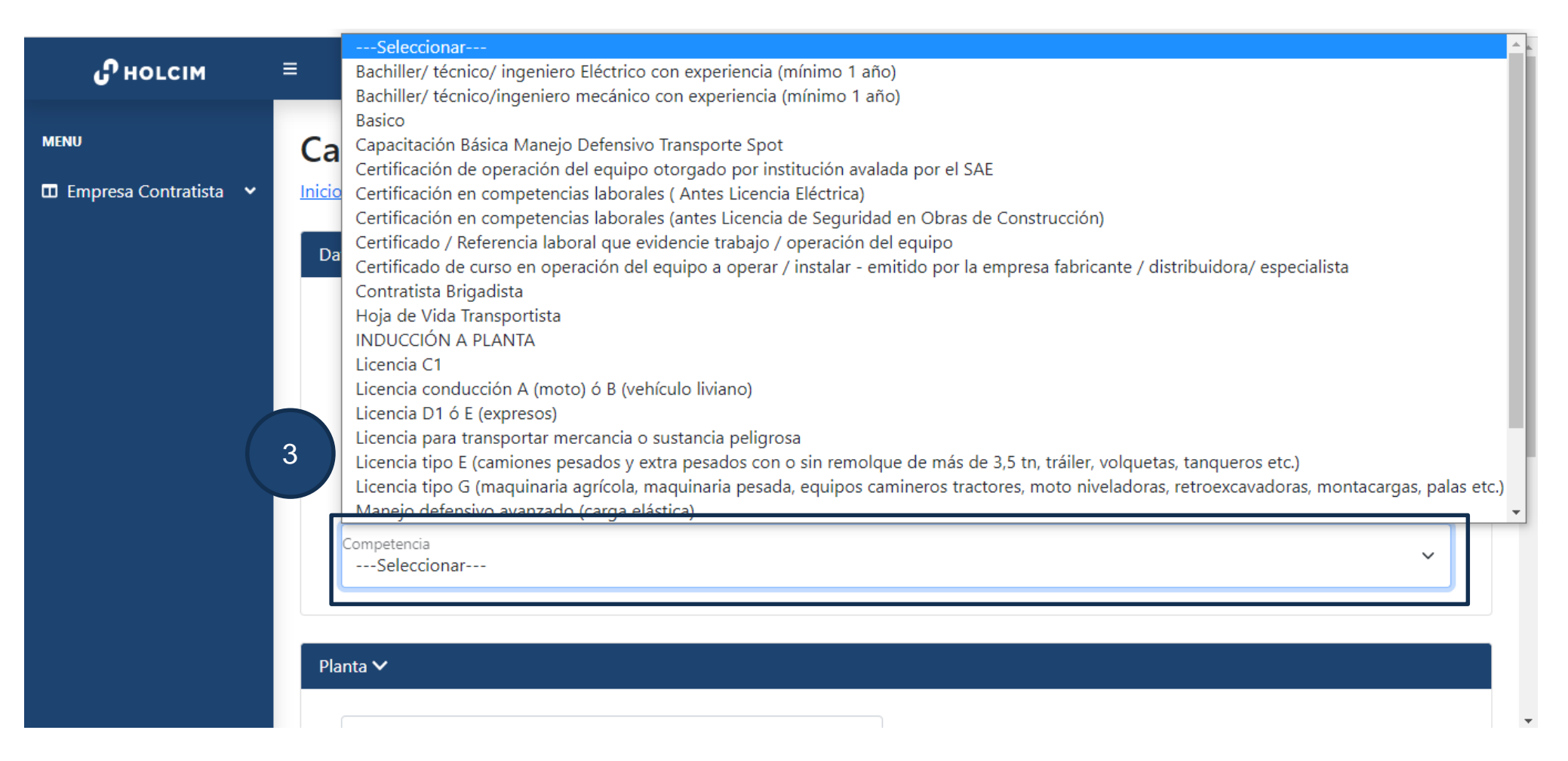

Seleccione el certificado a cargar.

Importante: Si un documento no es cargado correctamente lo puede cargar nuevamente.

#### ¿Cómo cargar documentos de los trabajadores?

| <b>С</b> ногсім           | =       S <sup>3</sup> CONTRATISTA         MALDONADO CARDENAS JUAN CARLOS / Calificación / CASTRO CASTRO , JUAN |
|---------------------------|----------------------------------------------------------------------------------------------------|
| MENU                      | Carga Competencia-Curso Trabajador                                                                              |
| 🔲 Empresa Contratista 🛛 🛩 | Inicio / Carga Certificado                                                                                      |
|                           | Datos Trabajador - Contratista 🗸                                                                                |
|                           | Planta 🗸                                                                                                    |
|                           | Planta<br>Seleccionar ~ 4                                                                                       |
|                           | Certificado 🗸                                                                                                   |
|                           | Seleccionar archivo Ninguno archivo selec.                                                                      |
|                           | Fecha de Vencimiento del Certificado<br>dd/mm/aaaa                                                              |

Paso 4: Sólo seleccione la opción de planta cuando cargue la "Inducción a Planta", para las demás opciones no debe seleccionar la planta, debe dejar el espacio en la opción de "Seleccionar".
Paso 5: Debe colocar la fecha de vencimiento del certificado correcta en base al documento cargado, no coloque fechas mayor a 8 años ya que el sistema no va a reconocer fechas con mucho tiempo.

#### Aspectos importantes en la carga de la documentación

#### ¿Dónde puedo hacer la inducción a planta?

En el siguiente link: <u>https://holcimecuador.com/induccion/</u>

#### ¿Qué documentos no puedo cargar?

Los certificados o notas de los cursos de las escuela de seguridad. Las escuelas son las únicas encargadas de subir la información directamente en la plataforma.

#### ¿Qué pasa si la información no está reflejada en el S3?

Puede contactarse directamente con los encargados de las escuelas:

- Greenwolf: <a href="mailto:lcando@greenwolf.com.ec">lcando@greenwolf.com.ec</a>
- Emc2: <u>contacto@emc2.com.ec</u>
- Conduespol: <u>dnarvae@espol.edu.ec</u>
- Capetra: <u>pamela.ramirez@capetra.com.ec</u>

#### Y los certificados médicos, ¿quién carga?

Los contratistas están en la obligación de cargar una copia del certificado médico a la plataforma, mediante la opción "Básico" en el módulo de cursos-competencia por trabajador, explicado anteriormente.

De igual manera Holcim carga la documentación de los certificados médicos, siempre y cuando Medilink haya enviado la información a tiempo de cada trabajador.

En caso de contar con novedades contáctese directamente con: salud.ocupacional@medilink.com.ec

#### **¡IMPORTANTE CREAR LOS TRABAJADORES A TIEMPO!**

Si el trabajador ya fue enviado a realizarse el curso o exámenes y NO ha sido creado como trabajador en S3, la información podría perderse, generará retrasos en la carga de la información y malestar entre las partes encargadas de la carga.

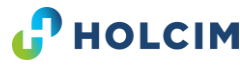

# Módulo: IESS Individual

| பிногсім                              | =          | S <sup>3</sup> CONTRATIS | STA                             | MALDONAE | OO CARDENAS JUAN CARLOS / Calificación | / CASTRO CASTRO , | JUAN 🛓    |
|---------------------------------------|------------|--------------------------|---------------------------------|----------|----------------------------------------|-------------------|-----------|
| MENU<br>☐ Empresa Contratista   ❤     | Carga I    | ndiviual Plai            | nillas IESS                     |          |                                        |                   |           |
| Trabajadores<br>Cursos - Certificados | E Lista de | trabajadores             | ar aviso de entrada             |          |                                        | Buscar            |           |
| Actividades Contratista               | Acción     | ti V .ncación †1         | Nombre                          | ţ1       | Empresa †1                             | Ultima Planilla 🏦 | Estado ↑1 |
| Cargar                                | 1 C        | 0951911924               | MALIZA MENDEZ , ANGEL DE JESUS  |          | MALDONADO CARDENAS JUAN CARLOS         | 2022-08           | Activo    |
| planilla<br>mensual                   | t G        | 0923478366               | PILLAJO YAGUAL , JAVIER ANDRES  |          | MALDONADO CARDENAS JUAN CARLOS         |                   | Activo    |
|                                       | ± 0        | 0927624676               | MALDONADO MONTES , CARLOS MOIS  | SES      | MALDONADO CARDENAS JUAN CARLOS         | 2022-08           | Activo    |
|                                       | ± 0        | 0912317724               | MALDONADO CARDENAS , JUAN CARL  | os       | MALDONADO CARDENAS JUAN CARLOS         | 2022-08           | Activo    |
|                                       | t G        | 1205704891               | NATA PALMA , DIEGO ROLANDO      |          | MALDONADO CARDENAS JUAN CARLOS         | 2022-08           | Activo    |
|                                       | t O        | 0931060677               | CHENCHE JORDAN , RONALD ALEXANI | DER      | MALDONADO CARDENAS JUAN CARLOS         |                   | Activo    |

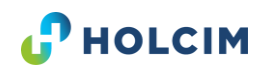

#### ¿Cómo cargar la planilla IESS de trabajador?

| ӈӈӈѹ                              | $\equiv \qquad \qquad \qquad \qquad \qquad \qquad \qquad \qquad \qquad \qquad \qquad \qquad \qquad \qquad \qquad \qquad \qquad \qquad \qquad$ | MALDONADO CARDENAS JUAN CARLOS / Calificación 🛑 / CASTRO CASTRO , JUAN 🔒 👻 |
|-----------------------------------|----------------------------------------------------------------------------------------------------|----------------------------------------------------------------------------|
| MENU<br>III Empresa Contratista → | Carga Planilla por Trabajador<br>Inicio / Carga Planilla                                                                                      |                                                                            |
|                                   | Datos Trabajador - Contratista 🗸                                                                                                    |                                                                            |
|                                   | Planilla IESS 🗸                                                                                                    |                                                                            |
|                                   | Seleccionar archivo Ninguno archivo selec.                                                                                                    |                                                                            |
|                                   | Fecha - Período de Planilla<br><mark>septiembre</mark> de 2022                                                                                |                                                                            |
|                                   | 2022<br>ene feb mar abr                                                                                                    |                                                                            |
|                                   | may, jun. jul. ago.                                                                                                    | Guardar Guardar                                                            |
|                                   | sep. oct. nov. dic.                                                                                                    |                                                                            |
|                                   | Borrar Este mes                                                                                                    |                                                                            |
| Propiedad de Holcim⊗              |                                                                                                    |                                                                            |

La carga de la planilla debe ser realizada de forma individual.

Debe seleccionar el mes que se pagó del IESS.

Ejemplo: si en el mes de Agosto se pagó la planilla de Julio, se debe seleccionar el mes de Julio. Importante: recuerde que la información debe estar cargada hasta el 20 de cada mes.

### ¿Cómo cargar el aviso de entrada del trabajador?

| s Trabajador - Contra                | atista 🗸               |  |  |
|--------------------------------------|------------------------|--|--|
| o de Entrada IESS 🗸                  |                        |  |  |
| Seleccionar archivo                  | Ninguno archivo selec. |  |  |
| Fecha de Aviso Entrada<br>dd/mm/2023 |                        |  |  |

**Importante:** La carga del aviso de entrada del trabajador solo debe cargada cuando el trabajador es nuevo en la empresa. Para los trabajadores con antigüedad en la empresa no es necesario realizar este paso.

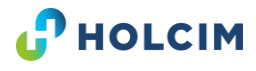

#### Módulo: Actividades Contratista

| பிногсім                              | $\equiv \qquad \left( S^{3} \text{ CONTRATISTA} \right)$                                   | MALDONADO CARDENAS JUAN CARLOS / Calificació                                                                 | n 🗢 / CASTRO CASTRO , JUAN |
|---------------------------------------|--------------------------------------------------------------------------------------------|----------------------------------------------------------------------------------------------------|----------------------------|
| MENU<br>団 Empresa Contratista ↓       | Actividades / Competen                                                                     | icias                                                                                                    |                            |
| Trabajadores<br>Cursos - Certificados | Lista de Actividades/Competencias                                                          |                                                                                                    |                            |
| IESS individual                       | C B B Columnas ▼                                                                           |                                                                                                    | Buscar:                    |
|                                       | CONSTRUCCIONES CIVILES (INC. MANTENIMIENTO)                                                | Competencia<br>Certificación en competencias laborales (antes Licencia de Segurida<br>Obras de Construcción) | ad en Obligatorio          |
|                                       | CONSTRUCCIONES CIVILES (INC. MANTENIMIENTO)                                                | HSS 1 - Trabajo en Altura                                                                                    | Obligatorio                |
|                                       | CONSTRUCCIONES CIVILES (INC. MANTENIMIENTO)<br>CONSTRUCCIONES CIVILES (INC. MANTENIMIENTO) | HSS 2 - Aislamiento, bloqueo y etiquetado<br>HSS 3 - Seguridad vehicular - Manejo Defensivo Liviano y pesado | Opcional                   |
|                                       | CONSTRUCCIONES CIVILES (INC. MANTENIMIENTO)                                                | HSS 8 - Excavaciones                                                                                         | Obligatorio                |
|                                       | CONSTRUCCIONES CIVILES (INC. MANTENIMIENTO)<br>CONSTRUCCIONES CIVILES (INC. MANTENIMIENTO) | INDUCCIÓN A PLANTA<br>Licencia conducción A (moto) ó B (vehículo liviano)                                    | Obligatorio<br>Opcional    |
|                                       |                                                                                            | MEDEVAC                                                                                                    | Obligatoria                |

Las actividades para las que está asignado un contratista se pueden visualizar en esta opción. Aquí podrá encontrar las competencias que necesita para realizar actividades dentro de las instalaciones.

# ¿Cómo saber qué documentación cargar?

|                                                                      | Busc                                                                                                    | ar: materias primas, 🗙 |
|----------------------------------------------------------------------|----------------------------------------------------------------------------------------------------|------------------------|
| Actiivdad ↑↓                                                         | Competencia îl                                                                                                    | Opcional/Obligatorio î |
| TRANSPORTE MATERIAS PRIMAS, PRODUCTOS<br>SEMI ELABORADOS, ELABORADOS | HSS 12 - Taludes y Pilas                                                                                                   | Opcional               |
| TRANSPORTE MATERIAS PRIMAS, PRODUCTOS<br>SEMI ELABORADOS, ELABORADOS | HSS 2 - Aislamiento, bloqueo y etiquetado                                                                                  | Opcional               |
| TRANSPORTE MATERIAS PRIMAS, PRODUCTOS<br>SEMI ELABORADOS, ELABORADOS | HSS 3 - Seguridad vehicular - Manejo Defensivo Liviano y pesado                                                            | Obligatorio            |
| TRANSPORTE MATERIAS PRIMAS, PRODUCTOS<br>SEMI ELABORADOS, ELABORADOS | INDUCCIÓN A PLANTA                                                                                                    | Obligatorio            |
| TRANSPORTE MATERIAS PRIMAS, PRODUCTOS<br>SEMI ELABORADOS, ELABORADOS | Licencia tipo E (camiones pesados y extra pesados con o sin remolque de más de 3,5 tn, tráiler, volquetas, tanqueros etc.) | Obligatorio            |
| TRANSPORTE MATERIAS PRIMAS, PRODUCTOS<br>SEMI ELABORADOS, ELABORADOS | Primeros Auxilios                                                                                                    | Obligatorio            |

Filtre la actividad por el nombre e identifique las competencias obligatorias que aplican. En caso dudas contáctese con su usuario solicitante de la actividad.

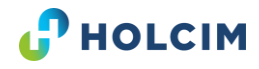

#### Aspectos importantes del cumplimiento de competencias

HSS 2 - Aislamiento, bloqueo y etiquetado

**Ejemplo:** al visualizar que esta competencia es la solicitada en la matriz, la empresa contratista está en la <u>obligación de cumplir con exámenes médicos</u> <u>y cursos de formación en la escuela de seguridad</u> para cumplir con la competencia.

Las actividades autorizadas a realizar en Holcim, están descritas en la Matriz de Competencias de Contratistas. En caso de necesitar alguna modificación en alguna de las competencias, debe contarse con su usuario solicitante del servicio.

#### ¿Qué hago después de cumplir con las competencias solicitadas?

Debe solicitar al Usuario solicitante del servicio y/o supervisor de la actividad que genere un periodo de trabajo en S3 para que pueda ingresar a realizar actividades a Holcim.

Esa información debe brindarle el equipo de Suministros al momento de realizar la negociación del servicio.

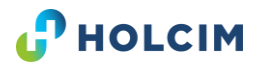

#### Módulo: Credencial ¿Cómo generar credenciales para los trabajadores?

| <b>с</b> ногсім           | ≡  | (s               | <sup>3</sup> CONTRATISTA | ]                 | cia e transp.pesado puzz | ZOTRANS / Calificación | GENERAL , CON | TRATISTA 💄 , |
|---------------------------|----|------------------|--------------------------|-------------------|--------------------------|------------------------|---------------|--------------|
| MENU                      | 1  | <b>Farjeta</b>   | s Habilit                | adas              |                          |                        |               |              |
| 🖬 Empresa Contratista 🛛 👻 | In | nicio / Lista de | Tarjetas Habilitadas     |                   |                          |                        |               |              |
| Trabajadores              |    | 🖽 Lista de Tar   | rjetas Habilitadas       |                   |                          |                        |               |              |
| Cursos - Certificados     |    | Show 10 🗸        | entries                  |                   |                          |                        | Search:       |              |
| IESS individual           |    | Acción 1↓        | Identificación î↓        | Trabajador        | ţţ                       | Empresa                | ţţ            | Genero 11    |
| Actividades Contratista   |    | Ľ                | 0926859927               | SUAREZ CAMATON    | , GEORGE FLAVIO          | CIA E TRANSP.PESAD     | OO PUZZOTRANS | Masculino    |
| Credenciales              |    | <b>Ľ</b>         | 0502457153               | TIGASI ILAQUICHE, | MIGUEL ANGEL             | CIA E TRANSP.PESAD     | OO PUZZOTRANS | Masculino    |
| Credencial<br>Trabajador  |    | Ľ                | 1600255267               | LEON SANCHEZ, FA  | BIAN HUMBERTO            | CIA E TRANSP.PESAD     | OO PUZZOTRANS | Masculino    |
| (                         | 1  | Ľ                | 0502073646               | VILLACIS NUÑES, M | IGUEL ANGEL              | CIA E TRANSP.PESAD     | O PUZZOTRANS  | Masculino    |
|                           |    | Ľ                | 0502020217               | CISNEROS CAJAS, K | RISTIAN ANIBAL           | CIA E TRANSP.PESAE     | O PUZZOTRANS  | Masculino    |

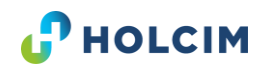

#### ¿Cómo generar credenciales para los trabajadores?

La credencial es generada automáticamente por el S3.

**Importante:** La información solicitada en el apartado "Ficha de Trabajador" debe estar cargada al 100%: (documentos, información y foto).

La foto del trabajador debe estar en un fondo con una expresión neutra, y que se vean desde los hombros hacia arriba (tipo pasaporte), no es obligación que sea tomada en un estudio, puede ser tomada con una buena cámara.

Para presentar la credencial puede ser de la siguiente manera:

- Virtual: una captura en el celular.
- Física: impresa y emplasticada.

La presentación de la credencial de contratistas es obligatoria para ingreso a las instalaciones de Holcim.

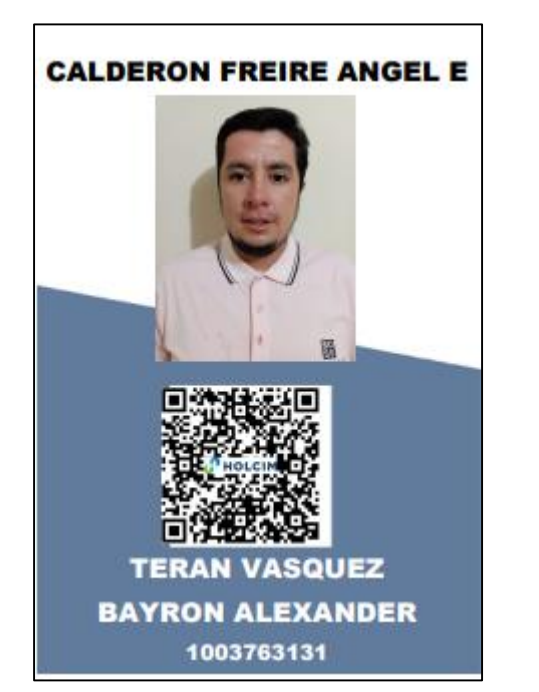

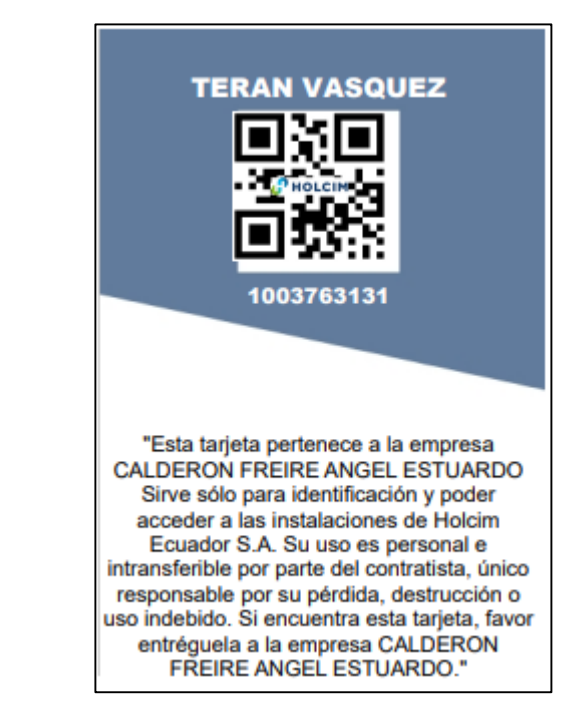

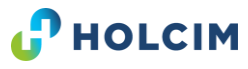

# Módulo Vehículos

| MENU USuarios Marcaciones Vehiculos                                  | Vehiculos             |                      |                            |                    | Crear vehículo nuevo                                | Nuevo Vehí       |
|----------------------------------------------------------------------|-----------------------|----------------------|----------------------------|--------------------|-----------------------------------------------------|------------------|
| <ul> <li>Usuarios</li> <li>Marcaciones</li> <li>Vehiculos</li> </ul> | Inicio / Vehiculos    |                      |                            |                    |                                                     |                  |
| Marcaciones                                                          | Lista de Vehiculos    |                      |                            |                    |                                                     |                  |
| 🖽 Vehiculos 🗸 🗸                                                      |                       |                      |                            |                    |                                                     |                  |
|                                                                      | Show 10 V entrie      | <sup>es</sup> Editar | r información de v         | ehículo            | Search:                                             |                  |
| Vehículos                                                            |                       | P! /                 |                            | Тіро               |                                                     |                  |
| Certificados                                                         | Acción 1              | nasis î‡             | Marca î↓                   | <b>Vehiculo</b> 1↓ | Tipo Camion                                         | ↓ Color          |
|                                                                      |                       | PRUEBA1              | DAIHATSU, PRUEBA<br>PRUEBA | CAMION             | TRACTO CAMION DE 2 EJES Y SEMIREMOLQUE<br>DE 2 EJES | E AZUL<br>BLANCO |
| Visualizar                                                           |                       |                      |                            |                    |                                                     |                  |
| detalles                                                             | Shoring 1 to 1 of 1 e | entries              |                            |                    | Prev                                                | ious 1 Ne        |

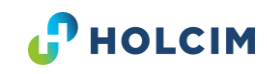

### ¿Cómo registrar un vehículo nuevo?

|              |                      | S <sup>3</sup> CONTRAT | ISTA                       |                     | TORRES GENOVEZ MAURO VICENTE /                  | Sáenz , Margarita    |
|--------------|----------------------|------------------------|----------------------------|---------------------|-------------------------------------------------|----------------------|
| MENU         | Vehiculos            |                        |                            |                     | 2                                               | Nuevo Vehícu         |
| 🔟 Usuarios   | > Inicio / Vehiculos |                        |                            |                     |                                                 |                      |
| Marcaciones  | > 🖽 Lista de Vehicu  | llos                   |                            |                     |                                                 |                      |
| Vehiculos    | Show 10 ∨ er         | ntries                 |                            |                     | Search:                                         |                      |
| Vehículos    | <b>Acción</b> ↑      | Placa /<br>↓ Chasis 1↓ | Marca î↓                   | Tipo<br>Vehiculo î↓ | Tipo Camion                                     | †∔ Color †∔          |
| Certificados |                      | PRUEBA1                | DAIHATSU, PRUEBA<br>PRUEBA | CAMION              | TRACTO CAMION DE 2 EJES Y SEMIREMO<br>DE 2 EJES | DLQUE AZUL<br>BLANCO |
|              | Showing 1 to 1 of    | 1 entries              |                            |                     |                                                 | Previous 1 Next      |

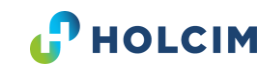

#### ¿Cómo registrar un vehículo nuevo?

| <b>С</b> ногсім |   | $\equiv \qquad \qquad \qquad \qquad \qquad \qquad \qquad \qquad \qquad \qquad \qquad \qquad \qquad \qquad \qquad \qquad \qquad \qquad \qquad$ | TC | DRRES GENOVEZ MAURC  | ) VICENTE / Sá | áenz , Margarita | <b>±</b> - |
|-----------------|---|----------------------------------------------------------------------------------------------------|----|----------------------|----------------|------------------|------------|
| MENU            |   | Nuevo Vehículo                                                                                                    |    |                      |                |                  |            |
| Usuarios        | > | Inicio / Nuevo Vehículo                                                                                                    |    |                      |                |                  |            |
| Marcaciones     | > | Información General 🗸                                                                                                    |    |                      |                |                  |            |
| Vehiculos       | ~ |                                                                                                    |    |                      |                |                  |            |
| Vehículos       |   | Placa / # Chasis                                                                                                    |    |                      |                |                  |            |
| Certificados    |   | Marca<br>Seleccionar                                                                                                    |    |                      | Tipo Vehículo  | nar              | ~          |
|                 |   | Modelo                                                                                                    |    |                      |                |                  |            |
|                 |   | Año de Fabricación                                                                                                    |    | Color<br>Seleccionar |                |                  | ~          |
|                 |   | Tipo de Camión<br>Seleccionar                                                                                                    |    | ~                    |                | Estado<br>Activo | ~          |
|                 |   |                                                                                                    |    |                      |                |                  |            |

Debe completar **TODOS** los campos para registrar al vehículo nuevo, caso contrario la información no se guardará.

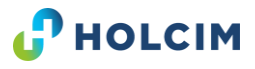

#### ¿Cómo cargar la documentación del vehículo?

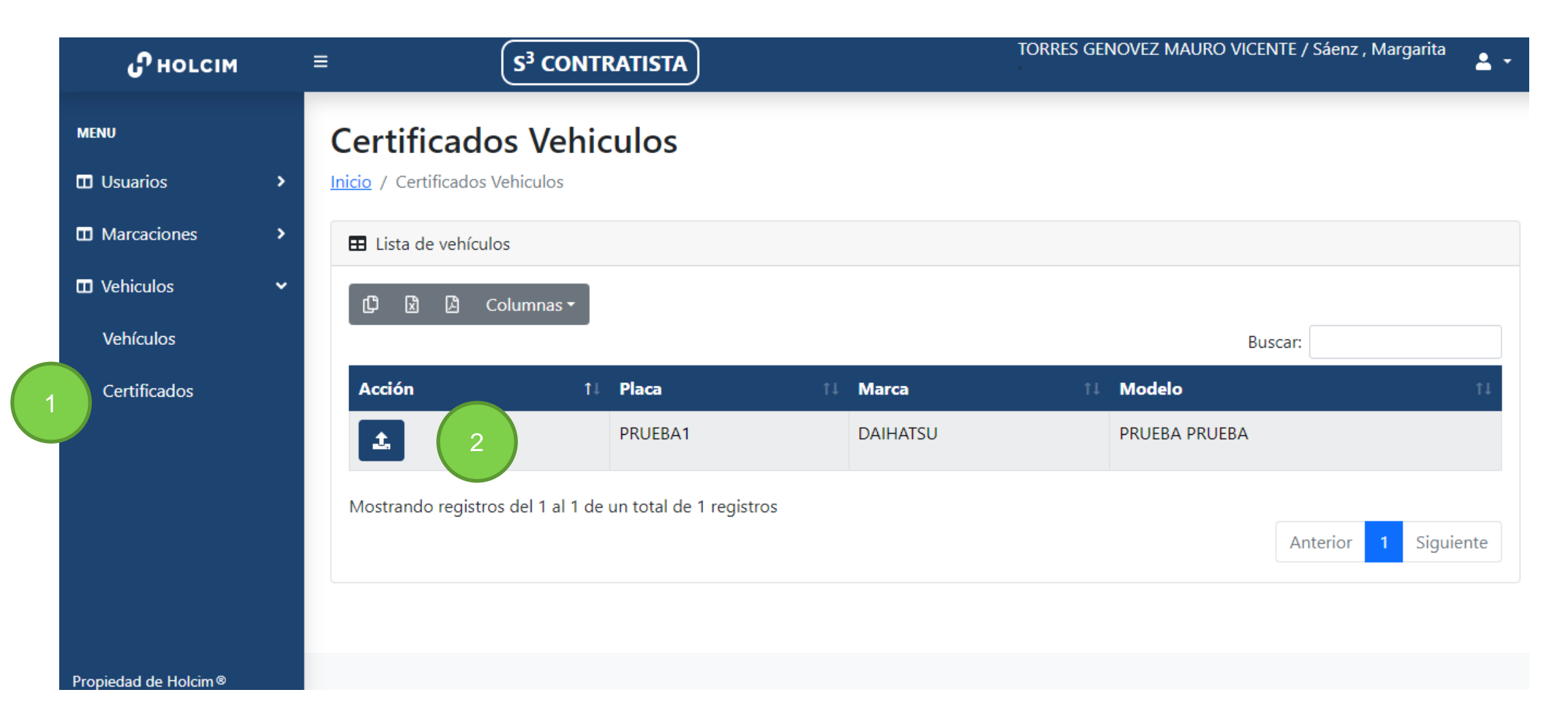

Importante siempre crear primero al vehículo.

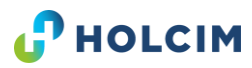

#### ¿Cómo cargar la documentación del vehículo?

| Carga Certificado - Documento Vehío<br>Inicio / Carga Certificado | :ulo                                         |
|-------------------------------------------------------------------|----------------------------------------------|
| Datos Vehículo - Contratista 🗸                                    |                                              |
| RUC Contratista<br>0922303078001                                  | Razon Social<br>TORRES GENOVEZ MAURO VICENTE |
| Placa<br>PRUEBA1                                                  | Marca<br>DAIHATSU                            |
| Competencia<br>Seleccionar                                        | ~                                            |
| Cartificada M                                                     |                                              |
|                                                                   |                                              |
| Seleccionar archivo Ninguno archivo selec.                        |                                              |

Seleccionar el documento que se desea cargar.

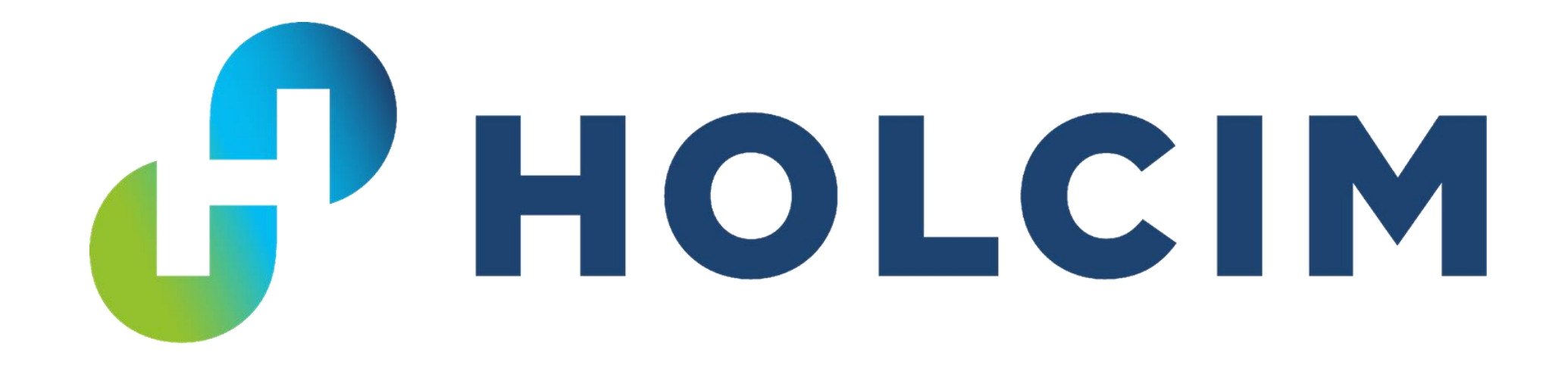